# **Getting Started Guide**

## IAR KickStart Kit™ for Fujitsu MB9BF516R

L36

This guide briefly describes how to get started using IAR Embedded Workbench® for ARM with IAR J-Link OB (on-board) debug interface to run an example application on the MB9BF516R-SK target system.

For more detailed information, see the *IAR Embedded Workbench IDE User Guide* and the *C-SPY Debugging Guide*, which are available from the Help menu in the IAR Embedded Workbench IDE and IAR Information Center.

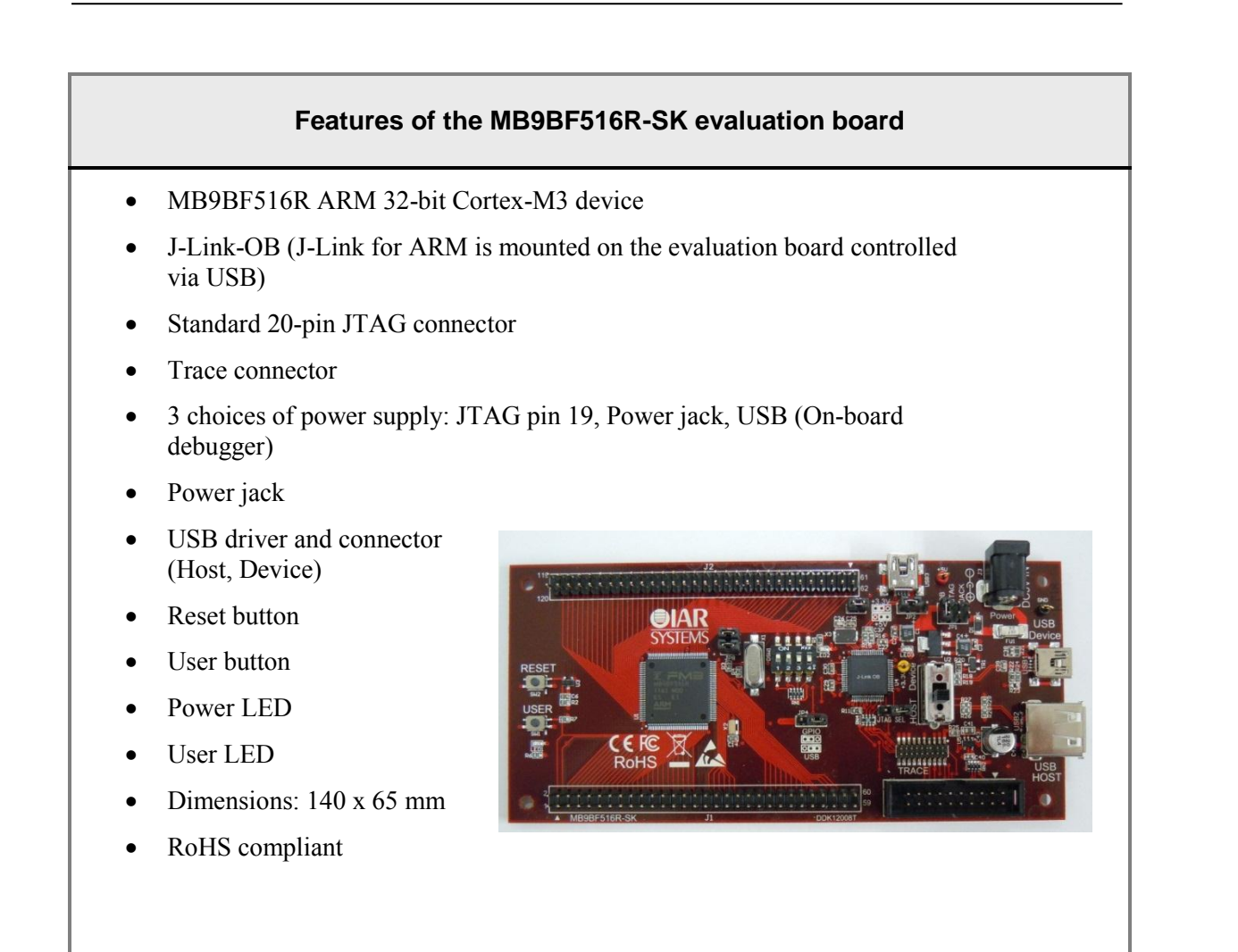

## Install IAR Embedded Workbench for ARM

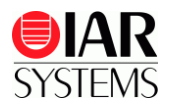

The installation DVD contains all the software and documentation you need to start building and running embedded applications on the MB9BF516R-SK evaluation board. We recommend that you follow the installation instructions on the DVD and use the default directories for installation.

- 1 Insert the installation DVD. The installation program will start automatically.
- 2 First choose which board you are working with, and then move on to the CHOOSE SOFTWARE page.
- **3** Select the IAR Embedded Workbench for ARM installation of your choice. We recommend the Kickstart edition which has no time limit.

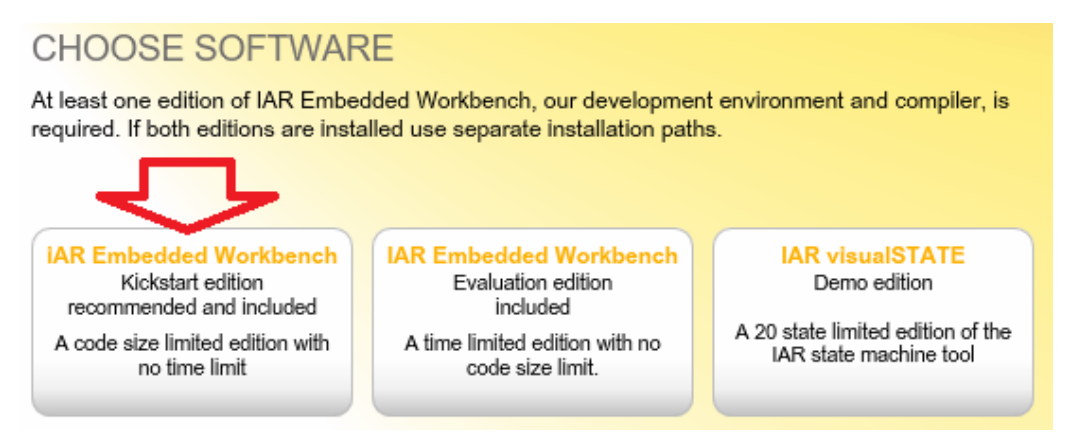

Figure 1 - Choose software

4 You will be directed to an online Product Registration page to get your license number and key, which will be delivered to you via e-mail within a few minutes. After this you will be able to install the software. Note that it may take several minutes for the installation files to unpack.

#### Install the J-Link USB driver

Before you can use the J-Link OB over the USB port, the J-Link USB driver must be installed.

- 1 Connect your computer and the J-Link-OB(USB3) using the USB cable. The Power LED on the evaluation board should be lit.
- 2 If this is the first time that you are using the J-Link, Windows will start the Install wizard. Choose Install from a specific location. If the installation wizard does not start automatically, see note below.
- 3 When asked to locate the USB drivers, click the browse button and navigate to the \IAR Systems\Embedded Workbench 6.x Kickstart\arm\drivers\JLink\x86 or x64 directory, depending on your computer system.
- 4 Click Finish. The J-Link USB driver is now installed. Note: If the installation wizard does not start automatically, or you get a message that the driver has not been installed properly, please navigate to \arm\drivers\Jlink\ and start the InstDrivers application. This will install the J-Link USB driver and the LED should stay lit steadily.

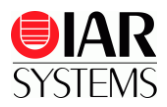

## Set up the evaluation board

After you have installed the software and the J-Link USB drivers, you need set the jumpers, see Table-2. The MB9BF516R-SK evaluation board can be powered from four different sources. You can select the power source by JP1.

- Power jack. Use an external power supply to feed 5V power  $\stackrel{\perp}{\longrightarrow}$  to the evaluation board.
- JTAG connector. Some debug probes, like IAR J-Link, supply 5V through pin 19.
- USB connector for on-board debugger (J-Link OB).

## Run example projects

To take full advantage of the examples, you must have some working knowledge of IAR Embedded Workbench IDE. For a quick introduction, see the **GETTING STARTED** and the **TUTORIALS** in the **IAR Information Center for ARM**, see Figure-2.

- 1 From the Start menu, start IAR Embedded Workbench IDE by choosing All Programs>IAR Systems>IAR Embedded Workbench for ARM 6.x Kickstart>IAR Embedded Workbench. You will get straight into the IAR Information Center for ARM.
- 2 Click EXAMPLE PROJECTS.

| K IAR Embedded Workbench II |                                                                                                    |
|-----------------------------|----------------------------------------------------------------------------------------------------|
| File Edit View Project Too  | ols Window Help                                                                                                    |
| 0 📽 🖬 🕼 🚳 🕺 🖻 🖷             |                                                                                                    |
| Workspace ×                 | IAR Information Center for ARM f0 • ×                                                                                                    |
| Files 🐔 හිදු                | ้<br>ปัหระสไหม่ได้ไหรสไหม่ได้ไหรสไหม่ได้ไหรสไหม่ได้ไหรสไหม่ได้ไหรสไหม่ได้ไหรสไหม่ได้ไหรสไหม่ได้ไหรสไหม่ได้ไหรส                                                                                                    |
|                             | IAR Information Center for ARM Here you will find all the information you need to get started tutonails, example projects, user and reference guides, support information, and release notes.                                                                                                    |
|                             | Certos stateros<br>por project, ading<br>nor project, ading<br>and debugging X.         Consider product<br>documentation in PDP<br>societo ferror setting to<br>complete product<br>documentation in PDP<br>societo ferror setting to<br>complete product<br>documentation in PDP<br>societo ferror setting to<br>complete product<br>documentation in PDP<br>societo ferror setting to<br>complete product<br>documentation in PDP<br>societo ferror setting to<br>complete product<br>documentation in PDP<br>societo ferror setting to<br>complete product<br>documentation in PDP<br>societo ferror setting<br>documentation in PDP<br>societo ferror setting<br>documentation in PDP<br>socito ferror setting<br>documentation in PDP<br>societo ferror set |
|                             | FUTORALS<br>Transitier the features of the<br>UAR C-SPY desugger.       For equestions about how<br>soporting a poblem, or<br>mountage.       Image: Comparison of the features, new of the states<br>and the features, new of the states, new of the states, new of the                                                                                                    |
| Ready                       | NUM S                                                                                                    |

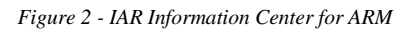

- 3 Select Fujitsu>MB9BF51X> IAR MB9BF516R-SK evaluation board.
- 4 Open an example project; for example, Blinking LED (click the <sup>11</sup> icon).
- **5** Choose a destination folder to save a copy of this project for testing, so that the original project will not be updated for any changes you made during testing.
- 6 Follow the instructions in the Example description to configure the board, and choose your build configuration, for example **RAM Debug**.

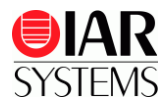

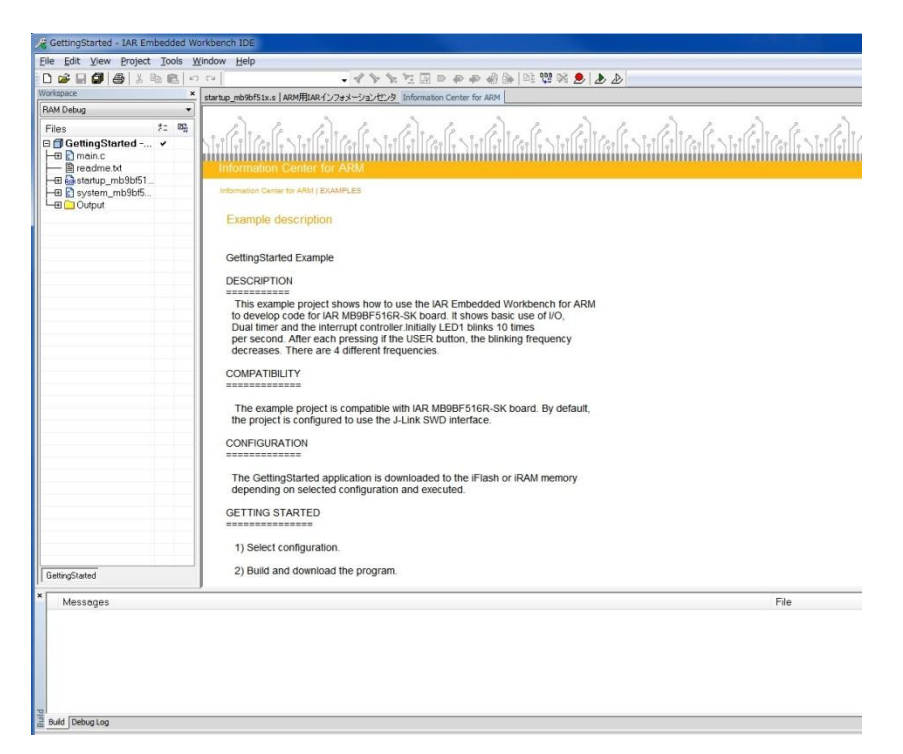

Figure 3 - Example description and Build configuration

- 7 Choose **Project>Make** or click the button on the toolbar. The project should compile with no errors or warnings.
- 8 To download your program, choose **Project>Download and Debug** or click the *button*.
- **9** The file main.c is now open in the editor window. Choose **Debug>Go** or click the *button* to start the application.
- **10** To stop C-SPY, choose **Debug>Break** or click the **b**utton.
- **11** To exit C-SPY, choose **Debug>Stop Debugging** or click the **button**.
- 12 Now you can try other example projects included, just click Help>Information Center to bring up the IAR Information Center again.

## MB9BF516R-SK evaluation board overview

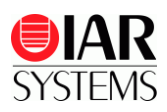

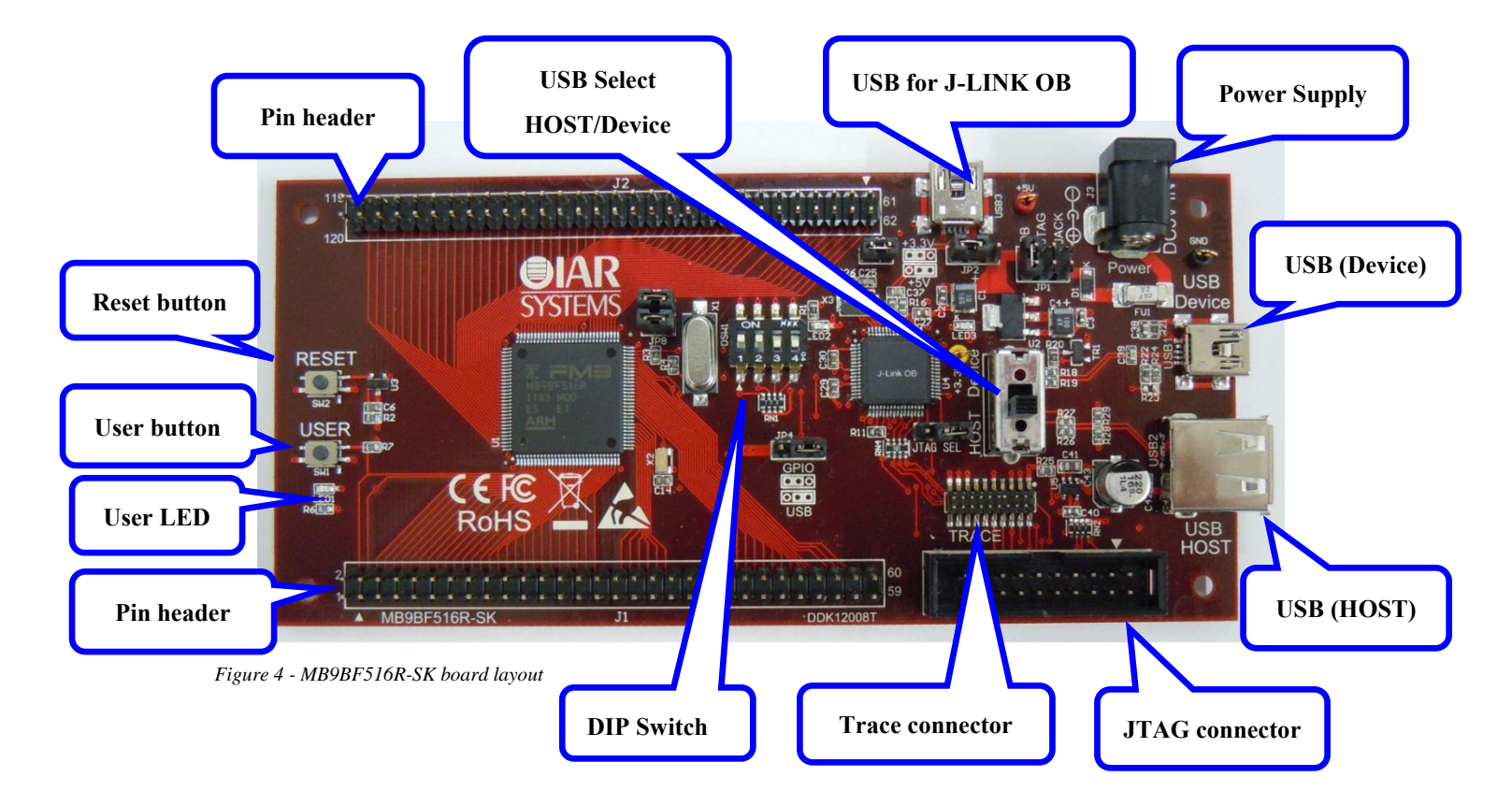

#### **Connector description**

| Connector | РСВ        | Description                         |  |
|-----------|------------|-------------------------------------|--|
| JTAG      | JTAG       | JTAG connector                      |  |
| TRACE     | TRACE      | TRACE connector                     |  |
| USB1      | USB Device | USB Device connector                |  |
| USB2      | USB HOST   | USB HOST connector                  |  |
| USB3      | USB        | USB connector for on-board debugger |  |
| J1        | J1         | Pin header (MCU external pin)       |  |
| J2        | J2         | Pin header (MCU external pin)       |  |
| J3        | J3         | Power Supply 5V DC                  |  |

Table 1 - Connector description

#### **Switches description**

| Switches   | Description                             |
|------------|-----------------------------------------|
|            | 1: MD0 of MB9BF516R SW-ON: L, SW-OFF: H |
| DSW1       | 2: MD1 of MB9BF516R SW-ON: L, SW-OFF: H |
| DSWI       | 3: P21 of MB9BF516R SW-ON: L, SW-OFF: H |
|            | 4: P22 of MB9BF516R SW-ON: L, SW-OFF: H |
| USB Select | Host / Device                           |
| RESET(SW1) | Reset button                            |
| USER(SW2)  | User button                             |

Table 2 - Switches description

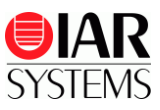

# Jumper descriptions

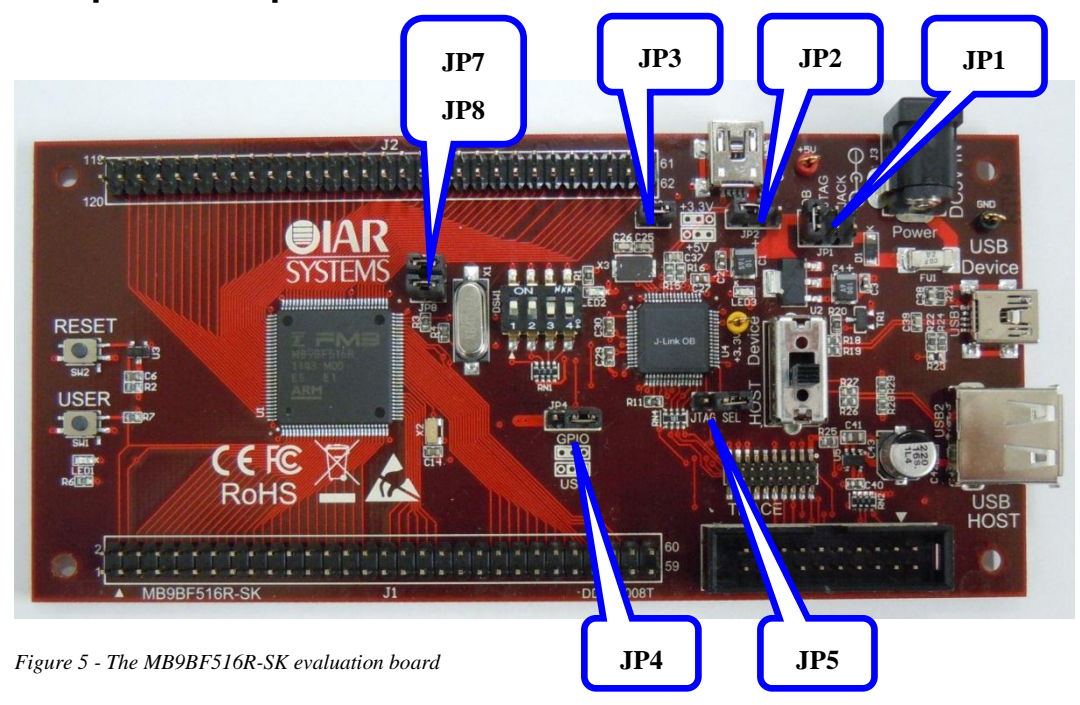

## **Jumper description**

| Jumper | PCB      | Description                                            |
|--------|----------|--------------------------------------------------------|
|        | OB       | USB 5V power supply                                    |
| JP1    | JTAG     | JTAG 5V power supply (pin 19)                          |
|        | JACK     | Power jack 5V power supply                             |
|        |          | MCUVCC 3.3V/5V                                         |
| JP2    |          | 1-2: +3.3V                                             |
|        |          | 2-3: +5V                                               |
| ID2    |          | Enabel Power supply for MCU                            |
| JP3    |          | ON (close) / OFF (open)                                |
| ID4    | GPIO     | 1-2: use P81/UDP0 and P80/UDM0 pin as GPIO (P81, P80)  |
| JF4    | USB •    | 2-3: use P81/UDP0 and P80/UDM0 pin as USB (UDP0, UDM0) |
| 105    | ITAC SEI | Select ICE (debugger)                                  |
| JF 5   | JIAU SEL | External JTAG ICE (close) / On-board debugger (open)   |
| JP7    |          | Connect P21 of MB9BF516R to DIP-SW (DSW1-3).           |
| JP8    |          | Connect P22 of MB9BF516R to DIP-SW (DSW1-4).           |

Table 3 - Jumper description

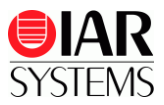

## **External connectors description**

#### JTAG

The JTAG connector allows the software debugger to communicate via a JTAG (Joint Test Action Group) port directly with the core. Instructions can be inserted and executed by the core thus allowing MB9BF516R memory to be programmed with code and executed step by step by the host software. For more details, refer to the IEEE Standard 1149.1 - 1990 Standard Test Access Port and Boundary Scan Architecture and

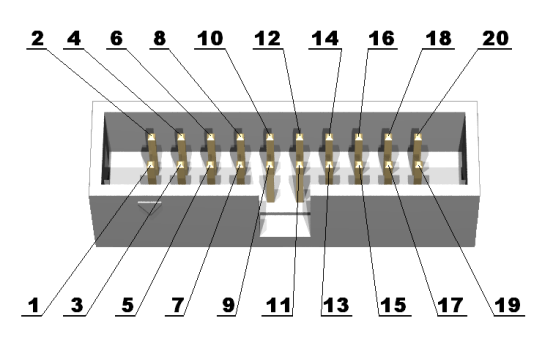

| Pin # | Signal name | Signal type | Description                                                                                                    |
|-------|-------------|-------------|----------------------------------------------------------------------------------------------------|
| 1     | VTreF       |             | Target reference voltage – Connected to +3.3V/+5V.                                                                                                    |
| 2     | VCC         |             | Power supply – Computex ICE provide power through this pin                                                                                                    |
| 3     | nTRST       | Input       | JTAG reset – The TRST pin can be used to reset the test logic within the Embedded ICE logic                                                                                                    |
| 4     | NC          |             |                                                                                                    |
| 5     | TDI         | Input       | Test Data In – This is the serial data input for the shift register.                                                                                                    |
| 6     | NC          |             |                                                                                                    |
| 7     | TMS         | Input       | Test Mode Select – The TMS pin selects the next state in the TAP state machine.                                                                                                    |
| 8     | NC          |             |                                                                                                    |
| 9     | ТСК         | Input       | Test Clock – This allows shifting of the data input, on the TMS and TDI pins. It is a positive edge triggered clock with the TMS and TCK signals that define the internal state of the device.                                                                                                    |
| 10    | GND         |             |                                                                                                    |
| 11    | RTCK        |             | Return test clock signal – Some targets must synchronize the JTAG inputs to internal clocks. To assist in meeting this requirement, you can use a returned, and retimed, TCK to dynamically control the TCK rate. J-Link supports adaptive clocking, which waits for TCK changes to be echoed correctly before making further changes. Connect to RTCK if available, otherwise to GND |
| 12    | GND         |             |                                                                                                    |
| 13    | TDO         | Output      | Test Data Output – This is the serial data output from the shift<br>register. Data is shifted out of the device on the negative edge<br>of the TCK signal                                                                                                    |
| 14    | GND         |             |                                                                                                    |
| 15    | nRST        |             | Target CPU reset signal. Typically connected to the RESET<br>pin of the target CPU, which is typically called nRST,<br>nRESET or RESET.                                                                                                    |
| 16    | GND         |             |                                                                                                    |
| 17    | NC          |             |                                                                                                    |
| 18    | GND         |             |                                                                                                    |
| 19    | VCC         |             | Power supply - J-Link or some other ICE provide power through this pin.                                                                                                    |
| 20    | GND         |             |                                                                                                    |

#### MB9BF516R datasheets and its user manual.

Table 4 - JTAG signals and descriptions

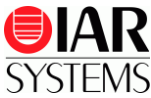

#### **Trace connector**

| Pin #              | Signal name  | Signal type | Description                                                                               |
|--------------------|--------------|-------------|-------------------------------------------------------------------------------------------|
| 1                  | VTreF        | Output      | Target reference voltage - Connected to $+3.3V/+5V$ .                                     |
| 2                  | SWDIO/TMS    | I/O / Input | Serial wire date input / output / JTAG mode set -<br>Connected to SWDIO/TMS of MB9BF516R. |
| 4                  | SWCLK/TCK    | Input       | Serial wire clock / JTAG clock - Connected to SWCLK/TCK of MB9BF516R.                     |
| 6                  | SWO/TDO      | Output      | Serial Wire Output trace port / Test data out -<br>Connected to SWO/TDO of MB9BF516R      |
| 8                  | TDI          | Input       | JTAG data input - Connected to TDI of MB9BF516R.                                          |
| 10                 | nRESET       | Input       | JTAG reset - Connected to RESET of MB9BF516R.                                             |
| 12                 | TRACECLK     | Output      | Trace clock - Connected to TRACECLK of MB9BF516R                                          |
| 14                 | TRACEDATA[0] | Output      | Trace data pin 0 - Connected to TRACE0 of MB9BF516R                                       |
| 16                 | TRACEDATA[1] | Output      | Trace data pin 1 - Connected to TRACE0 of MB9BF516R                                       |
| 18                 | TRACEDATA[2] | Output      | Trace data pin 2 - Connected to TRACE0 of MB9BF516R                                       |
| 20                 | TRACEDATA[3] | Output      | Trace data pin 3 - Connected to TRACE0 of MB9BF516R                                       |
| 7,11,13,           | NC           |             |                                                                                           |
| 3,5,9,15,1<br>7,19 | GND          |             |                                                                                           |

Table 5 - Trace signals and descriptions

## USB Connector (USB1:USB-Device)

| Pin # | Signal name | Signal type  | Deccription                       |
|-------|-------------|--------------|-----------------------------------|
| 1     | VBUS        | Input        | Connected to P60-pin of MB9BF516R |
| 2     | USB1_N      | Input/Output | USB Data-                         |
| 3     | USB1_P      | Input/Output | USB Data+                         |
| 4     | NC          |              |                                   |
| 5     | GND         |              | GND                               |
| 6     | SHIELD      |              |                                   |

Table 6 - USB signals

# USB Connector (USB2: USB-HOST)

| Pin # | Singnal name | Signal type  | Description |
|-------|--------------|--------------|-------------|
| 1     | VBUS         | Output       | USB +5V     |
| 2     | USB2_N       | Input/Output | USB Data-   |
| 3     | USB2_P       | Input/Output | USB Data+   |
| 4     | GND          |              | GND         |
| 5     | SHLD1        |              |             |
| 6     | SHLD2        |              |             |

Table 7 - USB signals

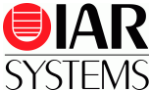

| Pin # | Signal name | Signal type  | Deccription |  |
|-------|-------------|--------------|-------------|--|
| 1     | VBUS        | Input        | +5V Input   |  |
| 2     | USB3_N      | Input/Output | USB Data-   |  |
| 3     | USB3_P      | Input/Output | USB Data+   |  |
| 4     | NC          |              |             |  |
| 5     | GND         |              | GND         |  |
| 6     | SHIELD      |              |             |  |

# USB Connector for On-board Debugger (USB3)

Table 8 - USB signals for On-board debugger

## MCU External pin 1 (J1: Pin header)

| Pin # | Signal name | Pin # | Signal name |
|-------|-------------|-------|-------------|
| 1     | MCUVCC      | 31    | MCUVCC      |
| 2     | P50         | 32    | P40         |
| 3     | P51         | 33    | P41         |
| 4     | nUFLG       | 34    | P42         |
| 5     | P53         | 35    | P43         |
| 6     | P54         | 36    | P44         |
| 7     | P55         | 37    | P45         |
| 8     | P56         | 38    | NC          |
| 9     | P57         | 39    | NC          |
| 10    | P58         | 40    | NC          |
| 11    | P59         | 41    | NC          |
| 12    | P5A         | 42    | NC          |
| 13    | P5B         | 43    | nRES        |
| 14    | P30         | 44    | P48         |
| 15    | P31         | 45    | P49         |
| 16    | P32         | 46    | P4A         |
| 17    | P33         | 47    | P4B         |
| 18    | P34         | 48    | P4C         |
| 19    | P35         | 49    | P4D         |
| 20    | P36         | 50    | P4E         |
| 21    | P37         | 51    | P70         |
| 22    | P38         | 52    | P71         |
| 23    | P39         | 53    | P72         |
| 24    | P3A         | 54    | P73         |
| 25    | P3B         | 55    | P74         |
| 26    | P3C         | 56    | MD1         |
| 27    | P3D         | 57    | MD0         |
| 28    | P3E         | 58    | NC          |
| 29    | P3F         | 59    | NC          |
| 30    | GND         | 60    | GND         |

Table 9 - Signal description

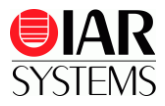

| Pin # | Signal name | Pin # | Signal name |
|-------|-------------|-------|-------------|
| 61    | MCUVCC      | 91    | MCUVCC      |
| 62    | P10         | 92    | TRST        |
| 63    | P11         | 93    | ТСК         |
| 64    | P12         | 94    | TDI         |
| 65    | P13         | 95    | TMS         |
| 66    | P14         | 96    | TDO         |
| 67    | P15         | 97    | TRACE0      |
| 68    | P16         | 98    | TRACE1      |
| 69    | P17         | 99    | TRACE2      |
| 70    | AVCC        | 100   | TRACE3      |
| 71    | AVRH        | 101   | TRACECLK    |
| 72    | AGND        | 102   | P0A         |
| 73    | P18         | 103   | P0B         |
| 74    | P19         | 104   | POC         |
| 75    | P1A         | 105   | P0D         |
| 76    | P1B         | 106   | POE         |
| 77    | P1C         | 107   | P0F         |
| 78    | P1D         | 108   | P68         |
| 79    | P1E         | 109   | P67         |
| 80    | P1F         | 110   | P66         |
| 81    | P28         | 111   | P65         |
| 82    | P27         | 112   | P64         |
| 83    | P26         | 113   | P63         |
| 84    | P25         | 114   | nUBPON      |
| 85    | P24         | 115   | P61         |
| 86    | P23         | 116   | P60         |
| 87    | P22         | 117   | USBVCC0     |
| 88    | P21         | 118   | UDM0        |
| 89    | P20         | 119   | UDP0        |
| 90    | GND         | 120   | GND         |

#### MCU External Pin 2 (J2: Pin header)

Table 10 - Signal description

## Power jack (J3)

There is a standard 2.1 mm power jack mounted on the board. The power input should be DC +5V.

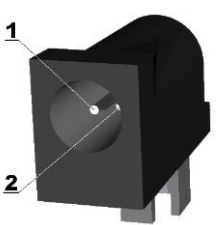

| Pin # | Signal name | Description |
|-------|-------------|-------------|
| 1     | Power input | +5V         |
| 2     | GND         | GND         |

Table 11 - Power jack signals and descriptions

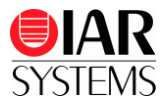

## Creating a new application

You can create new application as following procedures without an example application.

1 Select Project > Create new project

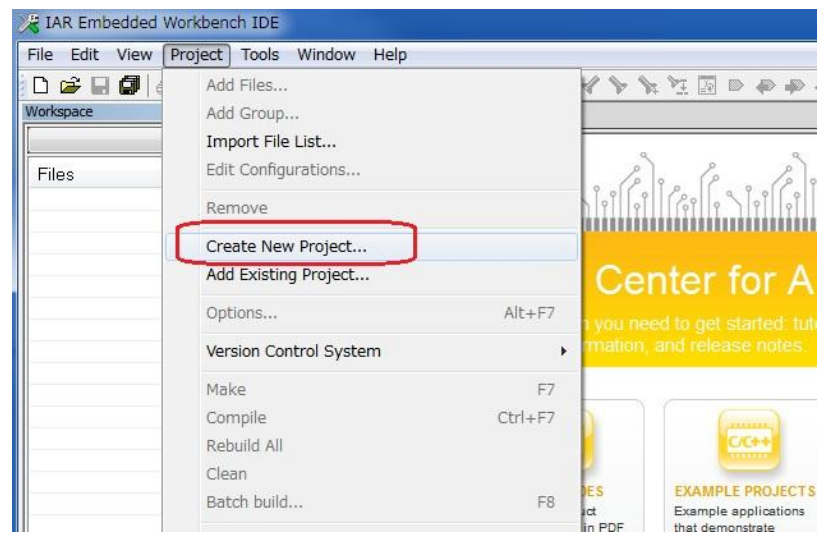

Figure 6 - Create a new project

2 Click on the + mark on the left side of C in the project template

| Create New Pr                           | oject                    |        | ×    |
|-----------------------------------------|--------------------------|--------|------|
| <u>I</u> ool chain:<br>Proiect template | ABM                      | •      |      |
| Empty pro                               | ject<br>built executable |        |      |
| Description:                            | atu project              |        |      |
| Creates an em                           | ny protect.              |        |      |
|                                         |                          | OK Car | icel |

Figure 7 - Select Create a C project

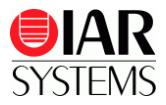

3 Select main and click OK.

| <u>T</u> ool chain: | ABM                                          | <b>-</b>  |
|---------------------|----------------------------------------------|-----------|
| Project template    | s:                                           |           |
| Empty proj          | ect                                          |           |
| ⊞- asm              |                                              |           |
| E++                 |                                              | =         |
|                     |                                              |           |
| DUB                 |                                              |           |
|                     |                                              | *         |
| Description:        |                                              |           |
|                     | default tool settings including an empty mai | n.c file. |

Figure 8 - Create a C project

Designate a folder where this project is stored and click Save. In this example a project named

NewProject is created.

| 🔀 Save As                                             | ×                           |
|-------------------------------------------------------|-----------------------------|
| 🚱 🕞 🗢 📕 « Fujitsu 🔸 Fujitsu 🔸                         | 618T → 49 Search 618T 🔎     |
| Organize 🔻 New folder                                 | ₩ • 0                       |
| 🛧 Favorites 📩 Name                                    | Date modified Type          |
| ■ Desktop<br>Downloads<br>Recent Places ■             | No items match your search. |
| Libraries<br>Documents<br>Music<br>Pictures<br>Videos |                             |
| 🖳 Computer                                            |                             |
| 🚢 Local Disk (C:) 🖕 🖌                                 | III.                        |
| File name NewProject                                  | · · ·                       |
| Save as type: Project Files (*.ewp                    |                             |
| Hide Folders                                          | Save Cancel                 |

Figure 9 - save your new project

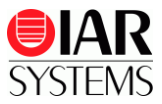

4 The new project has been created.

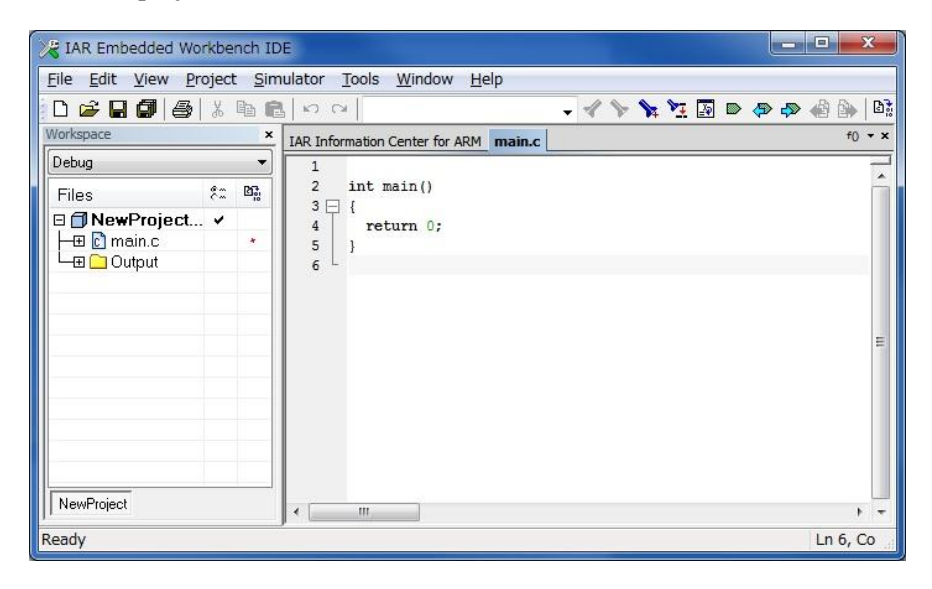

Figure 10 - The new project have been created

**5** Edit the main program

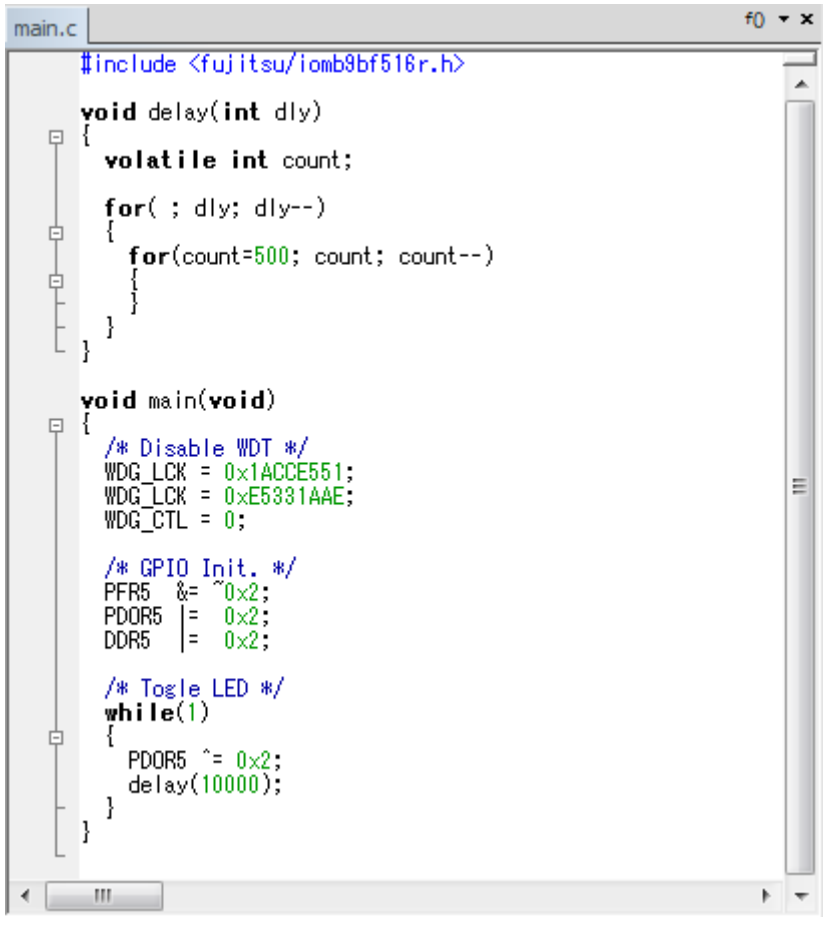

Figure 11 - Edit the main program

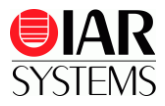

#### 6 Select File > Save Workspace

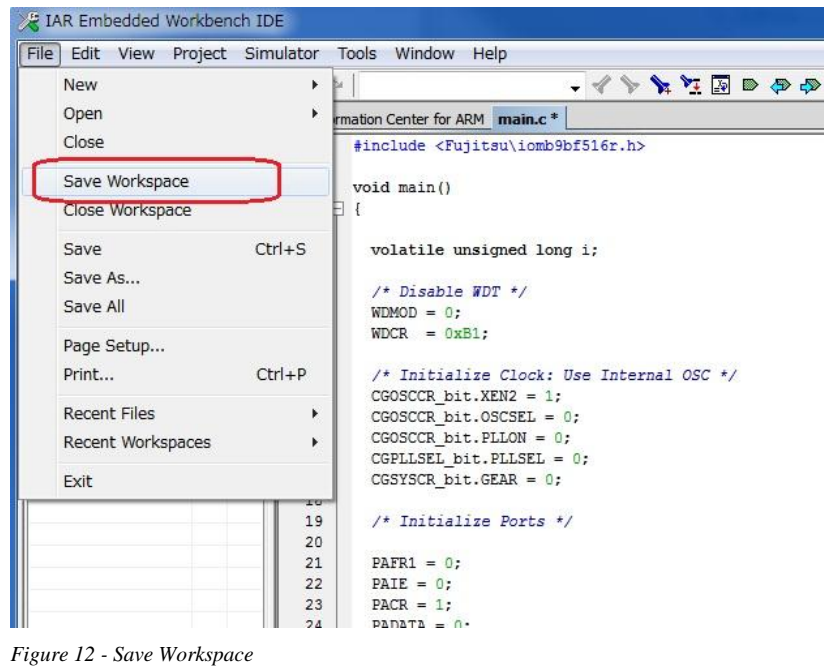

7 The Save Workspace As... screen is shown. Enter the name of your project, in our case NewProject, which name is same as the name of the project. Click Save.

| 🔀 Save Workspace As                                                                                         |                         |     |                  | ×           |
|----------------------------------------------------------------------------------------------------|-------------------------|-----|------------------|-------------|
| 🕞 🕞 - 📕 « Fujit                                                                                             | su ▶ Fujitsu ▶ 618T ▶   |     | Search 618T      | P           |
| Organize 🔻 New                                                                                              | folder                  |     | BEE -            | • 0         |
| 🔆 Favorites                                                                                                 | Name                    |     | Date modified    | Туре        |
| 📃 Desktop                                                                                                   | 📕 Debug                 |     | 2012/06/22 16:00 | File folder |
| Downloads                                                                                                   | Jettings<br>■           |     | 2012/06/22 16:00 | File folder |
| <ul> <li>➢ Libraries</li> <li>➢ Documents</li> <li>➢ Music</li> <li>➢ Pictures</li> <li>➢ Videos</li> </ul> |                         |     |                  |             |
| 🖳 Computer                                                                                                  |                         |     |                  |             |
| 🚢 Local Disk (C:)                                                                                           | + 4                     | III |                  | F           |
| File name:                                                                                                  | NewProject              |     |                  | -           |
| Save as type: V                                                                                             | Vorkspace Files (*.eww) | 1   | マフ               | •           |
| Hide Folders                                                                                                |                         |     | Save             | incel       |

Figure 13 - Save Workspace As...

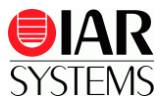

8 Click **Project** > **Option** to select the correct options for your project

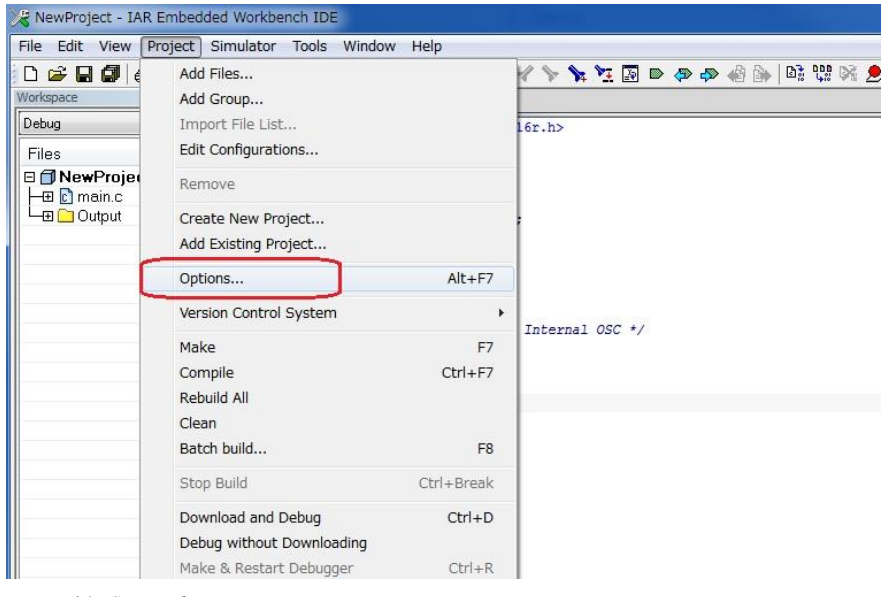

Figure 14 - Setting the project options

9 Select a device in General Option and the Target tab, click

| Category:<br>General Options                                                |                        |                              |                  |               |         |              |       |
|-----------------------------------------------------------------------------|------------------------|------------------------------|------------------|---------------|---------|--------------|-------|
| C/C++ Compiler<br>Assembler                                                 | Target (               | Dutput                       | Library Configur | ation Library | Options | MISRA-C:2004 | MIS * |
| Custom Build<br>Build Actions<br>Linker<br>Debugger                         | Proces                 | ssor vai<br>ire              | ARM7TDMI         | *             |         | ዑ            |       |
| Simulator<br>Angel<br>GDB Server<br>IAR ROM-moni<br>I-jet<br>J-Link/J-Trace | Endiar<br><u>e</u> Lit | wice<br>n mode<br>tle        | None             | EPU<br>None   |         | -<br>-       |       |
| TI Stellaris<br>Macraigor<br>PE micro                                       |                        | BE <u>3</u> 2<br>BE <u>8</u> |                  |               |         |              |       |

Figure 15 - Select a device

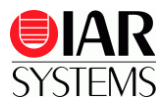

#### 10 Select Fujitsu MB9BF516R

| Category:<br>General Options  C/C++ Compiler<br>Assembler<br>Output Convert<br>Custom Build<br>Build Actions<br>Linker<br>Debugger<br>Simulator  E | Tarset Output Libs<br>Processor variant<br>© Core A<br>® Device N | rary Configuration   Library Option<br>RM7TDMI | ons MISRA-C 2004 MIS 4 >                                                              |                                                |                                                                                         |             |                                                                                                    |
|----------------------------------------------------------------------------------------------------|-------------------------------------------------------------------|------------------------------------------------|---------------------------------------------------------------------------------------|------------------------------------------------|-----------------------------------------------------------------------------------------|-------------|----------------------------------------------------------------------------------------------------|
| Angel<br>GDB Server<br>IAR ROM-moni<br>I-jet<br>J-Link/J-Trace<br>TI Stellaris<br>Macraigor<br>PE micro<br>RDI<br>JTAGjet<br>STJ TMK               | Endian mode<br>© Little<br>© Big<br>© EE32<br>© BE8               | FPU<br>None                                    | Actel<br>AnalogDevices<br>Atmel<br>Cirrus<br>Ember<br>EnergyMicro<br>Epson<br>Faraday | ><br>><br>><br>><br>><br>><br>><br>><br>>      |                                                                                         |             |                                                                                                    |
| 34 }                                                                                                    | _                                                                 |                                                | Freescale<br>Fujitsu<br>Hilscher<br>Holtek<br>Infineon<br>Intel<br>Marvell            | ><br>><br>><br>><br>><br>><br>><br>><br>><br>> | Fujitsu MB86R01<br>Fujitsu MB86R03<br>Fujitsu MB9EF126<br>MB9A100<br>MB9A110<br>MB9A130 | +<br>+<br>+ | Fujitsu MB9BF512N<br>Fujitsu MB9BF512R<br>Fujitsu MB9BF514N<br>Fujitsu MB9BF514R                                           |
|                                                                                                    |                                                                   |                                                | Micronas<br>NetSillcon<br>Nuvoton<br>NXP<br>OKI<br>ONSemiconductor<br>Samsung         | > > > > > > > > > > > > > > > > > > >          | MB9A310<br>MB9B100<br>MB9B110<br>MB9B210<br>MB9B300<br>MB9B310<br>MB9B400               | • • •       | Fujitsu MB9BF515N<br>Fujitsu MB9BF515R<br>Fujitsu MB9BF516N<br>Fujitsu MB9BF516S<br>Fujitsu MB9BF5165<br>Fujitsu MB9BF5175 |
|                                                                                                    |                                                                   |                                                | Socle<br>ST<br>TexasInstruments<br>Toshiha                                            | *                                              | MB9B410<br>MB9B500<br>MB9B510<br>MB9B610                                                | *           | Fujitsu MB9BF517T<br>Fujitsu MB9BF518S<br>Fujitsu MB9BF518T                                                                |

Figure 16 - Select your device

#### 11 Confirm that Fujitsu MB9BF516R is selected.

| Category:                                                                                                    |                                 |                                     |                                                                 |                 |                  |
|----------------------------------------------------------------------------------------------------|---------------------------------|-------------------------------------|-----------------------------------------------------------------|-----------------|------------------|
| C/C++ Compiler<br>Assembler<br>Output Convert<br>Custom Build<br>Build Actions<br>Linker<br>Debugger<br>Simulator ≣ | Target<br>Proce<br>© Ca<br>@ Da | Output<br>ssor va<br>ore<br>evice ( | Library Configuration<br>iant<br>Cortex-M8<br>Fujitsu MB9BF516R | Library Options | MISRA-C:2004 MIS |
| Angel<br>GDB Server<br>IAR ROM-moni<br>I-jet<br>J-Link/J-Trace<br>TI Stellaris<br>Macraigor<br>PE micro             | Endia<br>© Li<br>Bi<br>©        | n mode<br>ttle<br>BE32<br>BE8       | FI                                                              | 9U<br>Ione      | v                |
| RDI<br>JTAGjet<br>ST-I INK *                                                                                        |                                 |                                     |                                                                 | ОК              | Cancel           |

Figure 17 - Confirm your device

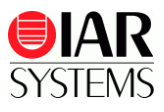

- 12 Select and set the linker configuration file (.icf file). Change to Category: Linker.
- **13** If you select the default .icf file for your device, open the **Config** tab and check the **Override default** option.

| Seneral Options                                                                                                    |        |                                                    |                                                   |                                          |                                          |                     | F      | Factory Setting | js |
|----------------------------------------------------------------------------------------------------|--------|----------------------------------------------------|---------------------------------------------------|------------------------------------------|------------------------------------------|---------------------|--------|-----------------|----|
| Assembler<br>Output Convert<br>Custom Build<br>Build Actions<br>Linker<br>Debugger<br>Simulator<br>E<br>Angel<br>GDB Server<br>IAR ROM-moni<br>I-jet<br>J-Link/J-Trace<br>TI Stellaris<br>Macraigor | Confie | Library<br>er configu<br>2verride<br>\$TOOL!<br>Ec | Input<br>uration f<br>default<br>(IT_DIR\$<br>lit | Optimizations<br>ile<br>¥config¥linker¥l | Advanced<br>Fujitsu¥mb9b<br>ne per line) | Output<br>f516r.icf |        | #define 4       |    |
| Macraigor<br>PE micro<br>RDI<br>JTAGjet<br>ST-1 INK                                                                                                    |        |                                                    |                                                   |                                          | ПК                                       |                     | Cancel |                 | ÷  |

Figure 18 - Confirm your device

14 If you select your original setting, make a copy of the template linker command file from \IAR Systems\Embedded Workbench 6.x Kickstart\arm\config\generic\_cortex.icf to your stored folder and rename it as MB9BF516R.icf.

Or, make a copy of the template linker command file from \IAR Systems\Embedded Workbench 6.x Kickstart\arm\config\linker\Fujitsu\mb9bf516r.icf to your stored folder and rename it as MB9BF516R.icf.

15 Change to Category: Linker, open the Config tab and check the Override default option.

| ptions for node "Nev            | vProject"      |                |          |                     |               |             | ×                |
|---------------------------------|----------------|----------------|----------|---------------------|---------------|-------------|------------------|
| Category:                       |                |                |          |                     |               | [           | Factory Settings |
| General Options  C/C++ Compiler |                |                |          |                     |               |             |                  |
| Assembler                       | Config         | Library        | Input    | Optimizations       | Advanced      | Output List | #define 🛃 🕨      |
| Custom Build                    |                |                |          |                     |               |             |                  |
| Build Actions                   | Linke          | r configu      | uration  | file                |               |             |                  |
| Linker                          |                | <u>verride</u> | default  |                     |               |             |                  |
| Debugger                        | 11 ×           | \$TOOLK        | (IT_DIR) | ¥config¥linker¥l    | Fujitsu¥mb9b  | of516r.icf  |                  |
| Simulator 📃                     |                | Ed             | lit      |                     |               |             |                  |
| Angel                           |                |                |          | 1                   |               |             |                  |
| GDB Server                      | <u>C</u> onfig | uration f      | ile symb | ool definitions: (c | one per line) |             |                  |
| IAR ROM-moni                    |                |                |          |                     |               |             | ~                |
| I-jet                           |                |                |          |                     |               |             |                  |
| J-Link/J-Trace                  |                |                |          |                     |               |             |                  |
| Macraigor                       |                |                |          |                     |               |             |                  |
| PE micro                        |                |                |          |                     |               |             | _                |
| RDI                             |                |                |          |                     |               |             |                  |
| JTAGjet                         |                |                |          |                     |               |             |                  |
| ST-I INK                        |                |                |          |                     | OK            | Canc        | el               |

Figure 19 - Setting the Linger configuration file

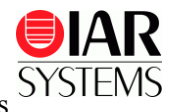

found in the project folder.

| General Options                                                                                                    |        |                                                                  |                                               |                       |          |        |      | actory set | angs |
|----------------------------------------------------------------------------------------------------|--------|------------------------------------------------------------------|-----------------------------------------------|-----------------------|----------|--------|------|------------|------|
| Assembler<br>Output Convert<br>Custom Build<br>Build Actions<br>Linker<br>Debugger<br>Simulator<br>Angel<br>GDB Server<br>IAR ROM-moni<br>I-jet<br>J-Link/J-Trace<br>TI Stellaris<br>Macraigor | Confie | Library<br>er configu<br>Override<br>\$PROJ_<br>Ed<br>suration f | Input<br>uration f<br>default<br>DIR\$<br>lit | Optimizations<br>file | Advanced | Output | List | #define    |      |

Figure 20 - Use the linker in the project folder

**17** Select MB9BF516R.icf which you earlier created and click **Open**.

| Organize 🔻 New                | folde | r                                     |     |     | -                | = • 🔳       | 0 |
|-------------------------------|-------|---------------------------------------|-----|-----|------------------|-------------|---|
| 🔆 Favorites                   | *     | Name                                  | ^   |     | Date modified    | Туре        |   |
| Marktop                       |       | 🌗 Debug                               |     |     | 2012/06/22 16:43 | File folder |   |
| 鷆 Downloads                   |       | settings                              |     |     | 2012/06/22 16:43 | File folder |   |
| 🖳 Recent Places               | -     | MB9BF516R.i                           | icf |     | 2012/06/04 15:47 | ICF File    |   |
| Music     Pictures     Videos |       |                                       |     |     |                  |             |   |
| Computer                      |       |                                       |     |     |                  |             |   |
| Local Disk (C:)               |       | -                                     |     |     |                  |             |   |
|                               | -     | • • • • • • • • • • • • • • • • • • • |     | 111 |                  | 10          |   |

Figure 21 - Select the linker file in your project folder

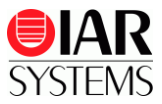

**18** Click **Edit** to edit the linker configuration.

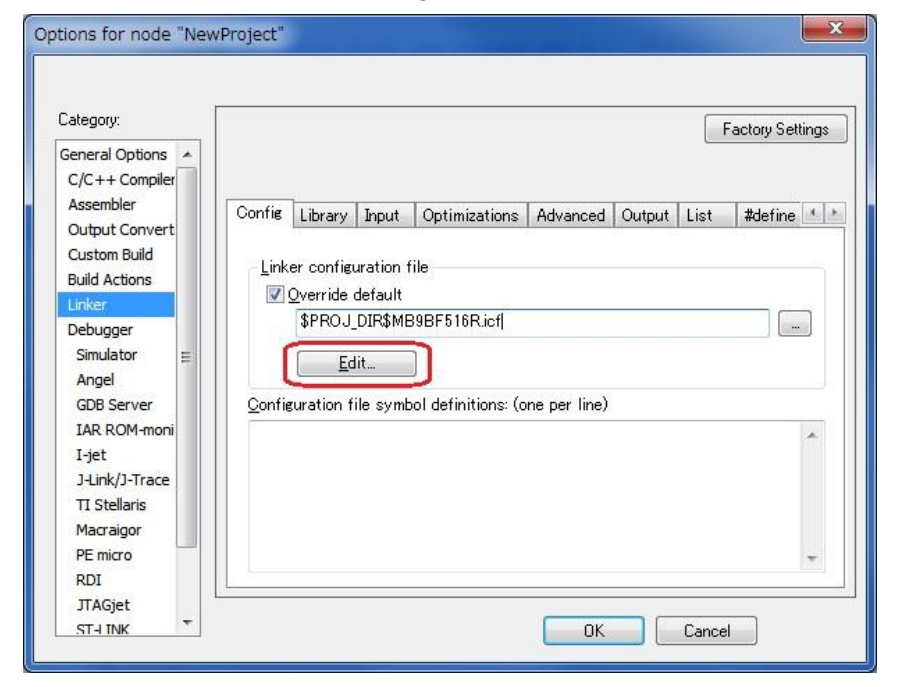

Figure 22 - Edit the linker file

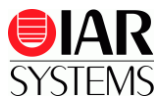

**19** The Linker configuration file editor is shown and you should enter the following:

| ector Table/  | Memory Regions                                                                                                    | Stack/Heap Sizes |  |
|---------------|----------------------------------------------------------------------------------------------------|------------------|--|
| .intvec start | 0×0                                                                                                    |                  |  |
|               | Long and the second second sec |                  |  |
|               |                                                                                                    |                  |  |

Figure 23 - Setting the Vector Table

| ctor Table | Memory Regions | Stack/Heap Sizes |
|------------|----------------|------------------|
|            | Start:         | End:             |
| ROM        | 0×0            | 0×0007FFFF       |
| RAM        | 0×1FFF8000     | 0×20007FFF       |

Figure 24 - Setting the ROM/RAM address

| Vector Table | Memory Regions | Stack/Heap Sizes |
|--------------|----------------|------------------|
| CSTACK       | 0×400          |                  |
| HEAP         | 0x800          |                  |
|              |                |                  |

Figure 25 - Setting the Stack/Heap sizes

After you are done with the linker configuration file editor, click on Save.

**20** It is now time to build the project by clicking on the **Build** button.

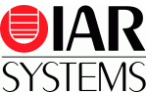

| 😹 NewProject - IAR Embedded Workbench IDE                 | And State of Concession, 1998 |
|-----------------------------------------------------------|-------------------------------|
| <u>File Edit View Project Simulator Tools Window Help</u> | -                             |
| D 📽 🖬 🕼 👗 🐚 🛍 🗠 🖂                                         | - 🗸 🍾 🍡 🛐 🖻 🦃 🦃 🍓 🦫 🗟 💱 🅭 🕭   |
| Workspace × IAB Information Center for ADM main /         |                               |

Figure 26 - Build your project

**21** After correcting possible errors in your code it is time to define your debugger as J-Link. Open

**Project > Option> Category: Debugger,** open the **Setup** tab and change the driver to **J-Link/J-Trace.** 

| General Options                                           |                                                            |                                                   |        |               |               | Facto   | ory Settings |
|-----------------------------------------------------------|------------------------------------------------------------|---------------------------------------------------|--------|---------------|---------------|---------|--------------|
| Assembler                                                 | Setup                                                      | Download                                          | Images | Extra Options | Plugins       |         |              |
| Output Convert<br>Custom Build                            | Drive                                                      | r                                                 |        | 🔽 Ru          | n to          |         |              |
| Build Actions                                             | Simu                                                       | ilator                                            |        | <b>–</b> m    | nain          |         |              |
| Simulator<br>Angel<br>GDB Server<br>IAR ROM-moni<br>I-jet | GDB<br>IAR<br>I-jet<br>TI St<br>Macr<br>PE n<br>RDI<br>RDI | Server<br>ROM-monito<br>etianis<br>aigor<br>nicro | or     |               |               |         |              |
| J-Link/J-Trace<br>TI Stellaris<br>Macraigor               | ST-L<br>ST-L<br>Third<br>TI XI                             | ajet<br>INK<br>I−Party Driv<br>DS100              | er     | tebugger¥Ft   | ujitsu¥MB9BF5 | 16R.ddf |              |

Figure 27 - Setting the debugger option

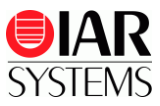

22 Open the Download tab and check Verify download (red circle), then check the Use flash loader(s) (blue circle), because this example uses flash area.

| Options for node "New                                                                                                    | (Project"                                                                                                    |
|----------------------------------------------------------------------------------------------------|----------------------------------------------------------------------------------------------------|
| Category:<br>General Options<br>C/C++ Compiler<br>Assembler<br>Output Convert<br>Custom Build<br>Build Actions<br>Linker<br>Debugger<br>Simulator<br>Angel<br>GDB Server<br>IAR ROM-moni<br>I-jet<br>J-Link/J-Trace<br>TI Stellaris<br>Macraigor<br>PE micro<br>RDI | Setup       Download       Images       Extra Options       Plugins         Attach to program       Attach to program         Overrify download       Suppress download         Ouse flash loader(s)       Override default board file         \$TOOLKIT_DIR\$*config*flashloader*Fujitsu*MB9BF51xRI          Edit |
| JTAGjet<br>STH INK *                                                                                                    | OK Cancel                                                                                                    |

Figure 28 - Debugger download settings

23 Open Category: J-Link/J-Trace and the Connection tab. Select SWD in the Interface option.

| General Options                                                             |                                                | Factory Settings                                                                                                    |  |
|-----------------------------------------------------------------------------|------------------------------------------------|----------------------------------------------------------------------------------------------------|--|
| Assembler<br>Output Convert                                                 | Setup Connection                               | Breakpoints                                                                                                    |  |
| Custom Build                                                                | <ul> <li>Communication</li> <li>OBI</li> </ul> | Device 0 - Serial no:                                                                                                    |  |
| Build Actions                                                               | TCP/IP:                                        | IP address                                                                                                    |  |
| Debugger                                                                    | IP address:                                    | aaabbb.ccc.ddd Serial no:                                                                                                    |  |
| Simulator<br>Angel<br>GDB Server<br>IAR ROM-moni<br>I-jet<br>Id ink/I-Trace | Interface<br>JTAG<br>SWD                       | JTAG scan chain<br>JTAG scan chain with multiple targets<br>TAP number: 0<br>Scan chain contains non-ARM devices<br>Preceeding bits: 0 |  |
| TI Stellaris                                                                | 📃 🔲 Log communic                               | ation                                                                                                    |  |
| Macraigor                                                                   | \$PROJ_DIR\$¥cspycomm.log                      |                                                                                                    |  |

Figure 29 - Setting the debug interface

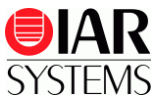

#### 24 Open the Setup tab and set the SWD speed. Click OK.

| Category:      |       |                  |                 |      |             |        | Factory Setting |
|----------------|-------|------------------|-----------------|------|-------------|--------|-----------------|
| C/C++ Compiler |       |                  |                 |      |             |        |                 |
| Assembler      | Setup | Connection       | Breakpoints     | 1    |             |        |                 |
| Output Convert | Bes   | et               | r   broanpointo |      |             |        |                 |
| Custom Build   | No.   | nrmal            |                 |      | •           | 0      |                 |
| Build Actions  |       |                  |                 |      |             | 12     |                 |
| Debugger       | JTr   | AG/SWD spe       | eed             |      | Clock setup |        |                 |
| Simulator =    | 0     | Aut <u>o</u>     | 20              | 1000 | 0.001       | 72.0   |                 |
| Angel          |       | Initial          | 02              | KHZ  | CPU clock:  | 12.0   | MHz             |
| GDB Server     | ۲     | Fixed            | 4000            | kHz  | SWO clock:  | 🔄 Auto |                 |
| IAR ROM-moni   | 0     | <u>A</u> daptive |                 |      |             | 2000   | kHz             |
| I-jet          |       | 1/CTD            |                 |      |             |        |                 |
| J-Link/J-Trace | -EII  | W/EIB            |                 |      |             |        |                 |
| TI Stellaris   |       | Prefer ETB       |                 |      |             |        |                 |
| Macraigor      |       |                  |                 |      |             |        |                 |
| PF micro       |       |                  |                 |      |             |        |                 |

Figure 30 - Setting the debug speed

25 The project options have now been set and you can start C-SPY and debug your program.

| 🔀 NewProject - IAR Embedded W       | orkbench IDE                          |                   |             |  |
|-------------------------------------|---------------------------------------|-------------------|-------------|--|
| <u>File Edit View Project Tools</u> | <u>W</u> indow <u>H</u> elp           |                   | -           |  |
| D 🛩 🖬 🕼 🚑 X 🖻 🖻                     | <b>n</b> a                            | - 🗸 🏷 🏷 📜 🖬 🔿 🛷 👘 | ا 🕵 🗞 😲 🕼 🖢 |  |
| Workspace ×                         | IAR Information Center for ARM main.c |                   |             |  |

Figure 31 - Start debugging

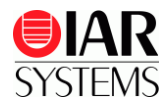

#### Disclaimer

Information given in this document is intended as a help for the user. IAR Systems shall not be held liable for any losses or problems arising from using the information given in this document. Neither whole nor any part of the information in this document may be adapted or reproduced.

#### Troubleshooting

If you are unable to find the cause of a problem, try resetting the evaluation board by using the reset button on the board. Then restart the C-SPY Debugger in the IAR Embedded Workbench IDE. You can also try disconnecting and reconnecting the power to the evaluation board, pressing the reset button and then restarting C-SPY.

| IAR KickStart Kit content                                                                          | Trademarks etc.                                                                                                    |
|----------------------------------------------------------------------------------------------------|----------------------------------------------------------------------------------------------------|
| <ul> <li>Installation DVD</li> <li>IAR MB9BF516R-SK evaluation board</li> <li>USB cable</li> </ul> | IAR Systems, IAR Embedded Workbench, C-SPY, IAR<br>visualSTATE, The code to Success, IAR Kickstart Kit,<br>IAR and the IAR Systems logotype are trademarks or<br>registered trademarks owned by IAR Systems AB.                  |
|                                                                                                    | All other trademarks or registered trademarks mentioned<br>in this document are the properties of their respective<br>owners.<br>© Copyright 2012 IAR Systems AB.<br>Part number: GS-MB9BF516R-2<br>Second edition: August 2012. |